#### **CONFIGURAZIONI INIZIALI SALLY**

Dopo aver installato Sally, prima dell'uso bisogna configurarlo. La procedura è fatta per l'utente IZ6WQP con HomeBBS IR3GLQ del tipo FBB

#### 1 lanciare il programma Sally

🛃 start

🥭 🕑 😜 👋

2 cliccare su Configure e poi su General configuration

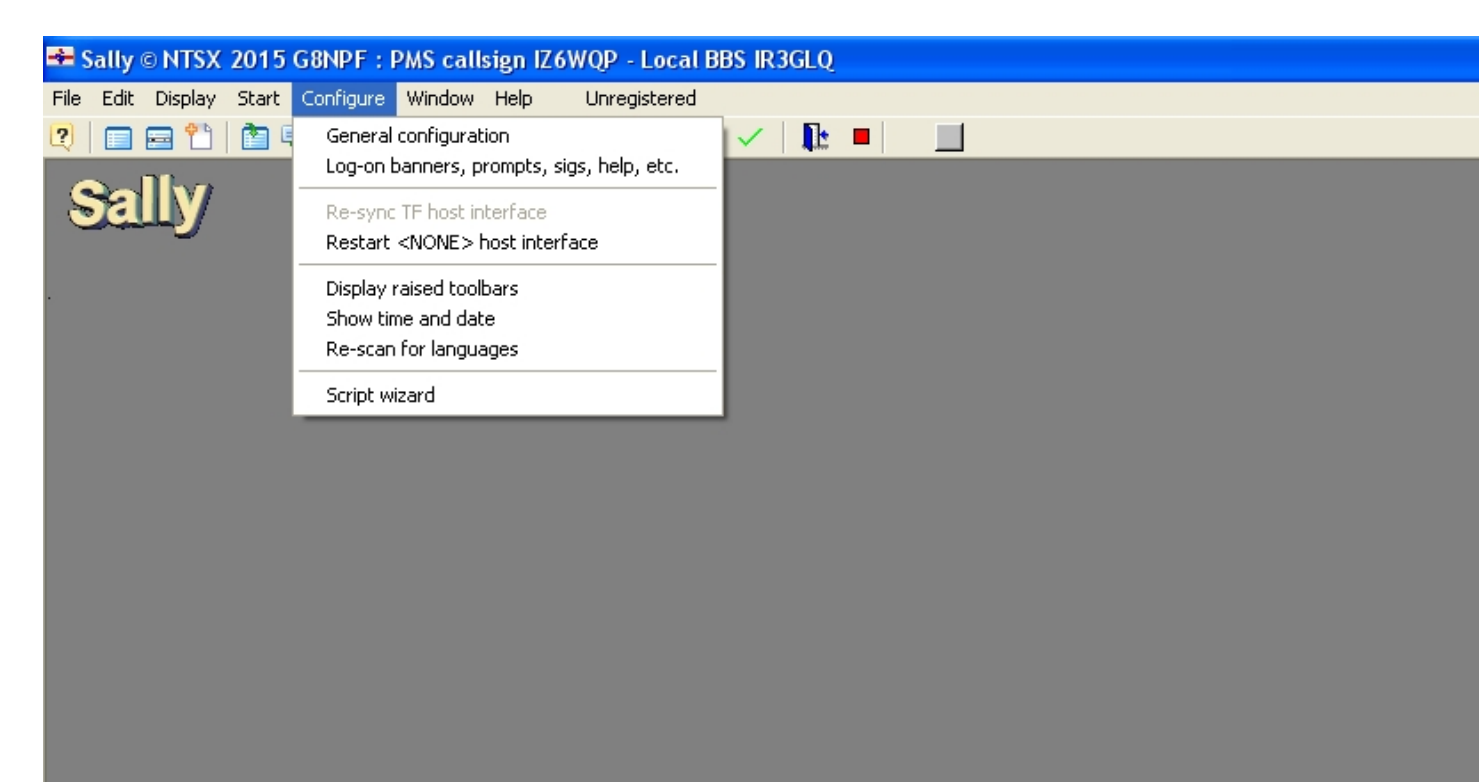

吾 Sally © NTSX 2015 G...

7 Plus settings e selezionare come da foto

(nella riga Maximum size of each 7Plus encoded part (in Bytes) io uso 30000 via telnet, Mentre via radio e tnc per non occupare troppo la frequenza sarebbe meglio abbassare a 6000 Byte per pacchetto

| 🕶 Sally © NTSX 2015 G8NPF : PMS ca                                                                                                    | llsign IZ6WQP - L                                                                                                    | Local BBS IR3GLQ                                                                                                    |
|----------------------------------------------------------------------------------------------------|----------------------------------------------------------------------------------------------------|----------------------------------------------------------------------------------------------------|
| File Edit Display Start Configure Window                                                                                                    | v Help Unregis                                                                                                    | stered                                                                                                    |
| 😢   🚍 🕾 🎦   🚵 🖳   🗐 😫 🔎 .                                                                                                    | I 🐠 🖬 🎫                                                                                                    |                                                                                                    |
| <b>A</b> allha                                                                                                    |                                                                                                    |                                                                                                    |
|                                                                                                    | settings C                                                                                                    | lose the window to save changes. 🛛 🛛 🔀                                                                                                    |
| Image: Section of the section of the seccccccccccccccccccccccccccccccccccc | ngs<br>age retrieval<br>age tagging<br>areas<br>areas<br>p/Ack lists<br>ace (AX25)<br>odater<br>setup<br>3BS settings<br>ns<br>ontrol server<br>d events<br>up<br>ker<br>ograms<br>ver<br>ns | <ul> <li>Filename Edit entry Add new Default Save all entropy Default Filename Save all entropy and another networked PC.</li> <li>Chable the Remote Control server.</li> <li>Control be changed whilst the remote Control server. (cannot be changed whilst the remote function is enabled)</li> <li>elnet server Changes will not affect currently open connections.</li> <li>Allow incoming telnet connections.</li> <li>Accept any callsign format (may be required for 'CB' type callsigns).</li> <li>Telnet port to listen on (usually port 23)</li> <li>D2400 Telnet send block size, in bytes.</li> <li>Plus encoding / decoding</li> <li>ee 'Forwarding, Options' section for 7Plus forwarding limits.</li> <li>laximum size of each 7plus encoded part (in bytes) 30000</li> <li>Generate 7Plus status messages.</li> <li>Create a 7Plus INFO file when encoding.</li> <li>Automatically mark incoming 7Plus messages as ''Read by SysOp''</li> </ul> |
|                                                                                                    |                                                                                                    |                                                                                                    |
|                                                                                                    |                                                                                                    |                                                                                                    |
|                                                                                                    |                                                                                                    |                                                                                                    |
|                                                                                                    |                                                                                                    |                                                                                                    |
|                                                                                                    |                                                                                                    |                                                                                                    |
|                                                                                                    |                                                                                                    |                                                                                                    |
|                                                                                                    |                                                                                                    |                                                                                                    |
| 📕 start 🛛 🖉 🚳 🔊 🔤 sa                                                                                                    |                                                                                                    | W Yow [it]                                                                                                    |

BBS messagge retrieval (cioè cosa prelevare con la lista unproto dal BBS

Configurare come da foto Mi raccomando che sul quadro a destra (BBS Last Command(s) ci siano:

#### L \$q- (preleva tutta la lista bolettini sul BBS

LM lista e preleva i messaggi PERSONALI a noi diretti

Lasciare poi

10 B

100 QUESTO DEVE ESSERE INIZALMENTE A 100 per prelevare tutta la lista dei bollettini in BBS

| 🕶 Sally © NTSX 2015 G8NPF : PMS callsign IZ6WQ   | P - Local BBS IR3GLQ                                         |
|--------------------------------------------------|--------------------------------------------------------------|
| File Edit Display Start Configure Window Help Ur | nregistered                                                  |
| 2 🖃 🗃 🛍 🚔 📄 🚆 🖉 🐠 💷                              |                                                              |
|                                                  |                                                              |
| Sally BBS message retri                          | eval Close the window to save changes.                       |
| 7Plus settings                                   |                                                              |
| BBS message retrieval                            | Filename Loit entry BAdo new Sy Derauit Save al              |
| BBS message tagging                              | Save all settings                                            |
| CC lists                                         | Capture unproto broadcasts.                                  |
| Colours                                          | Clipproto broadcast mode                                     |
| Custom commands                                  | V Auto re-sunc at startum                                    |
| File to                                          | BBS List command(s)                                          |
| Forwarding                                       |                                                              |
| Hold/Swap/Ack lists                              |                                                              |
| Internet updater                                 | Re-sync digi path                                            |
| Misc settings                                    |                                                              |
| Password setup<br>Personal/BBS settings          | Pue PPC measure listing and retrieval as constate associate  |
| PMS options                                      | Kill personal mesages (on the BBS) after retrieval           |
| Remote control server                            | Do not use compressed modes when retrieving messages         |
| Scheduled events                                 | Do not use compressed modes when reviewing messages.         |
| Sound setup                                      | R BBS read command for non-compressed retrieval (normally R) |
| Spellchecker                                     | 10 Maximum batch size for NNA BBS retrieval                  |
| Telpet server                                    |                                                              |
| UI chat ports                                    | Message type for retrieved bulletins (normally 2)            |
| User buttons                                     | 100 Last BBS mail / unproto beader number                    |
|                                                  |                                                              |
|                                                  |                                                              |
|                                                  |                                                              |
|                                                  |                                                              |
|                                                  |                                                              |
|                                                  |                                                              |
|                                                  |                                                              |
|                                                  |                                                              |
|                                                  |                                                              |
|                                                  |                                                              |
|                                                  |                                                              |
|                                                  |                                                              |
|                                                  |                                                              |
| 🥙 start 🧷 🧭 🙆 🎽 🖶 Sally © NTSX 2015              | 5 G 🔯 XnView [it]                                            |

Ora configuriamo BBS Message da prelevare dal BBS

- 1- TO Fields inserire il proprio call (in questo caso IZ6WQP e marcare il quadrattino
- 2 @BBS files quelli che ci interessano, in questo caso (ITA EU WW)
  - Italia Europa Mondo a te la scelta

# E marcare i quadrattini

| 🕶 Sally © NTSX 2015 G8NPF       | : PMS callsign IZ6WQP                                                                                                    | P - Local BBS IR3GLQ                                                                                                    |
|---------------------------------|----------------------------------------------------------------------------------------------------|----------------------------------------------------------------------------------------------------|
| File Edit Display Start Configu | re Window Help Unr                                                                                                    | registered                                                                                                    |
| 2   🗆 🖻 🗂   🖆 🖷   🗎             | 😫 🔑 🧾 🖤 🛛 🖽 (                                                                                                    |                                                                                                    |
| Sally                           | BBS message taggir                                                                                                    | ng Close the window to save changes.                                                                                                    |
|                                 | 7Plus settings<br>BBS message retrieval<br>BBS message radiation<br>CC lists<br>Colours<br>Custom commands<br>Download areas<br>File to<br>Forwarding<br>Hold/Swap/Ack lists<br>Host interface (AX25)<br>Internet updater<br>Misc settings<br>Password setup<br>Personal/BBS settings<br>PMS options<br>Remote control server<br>Scheduled events<br>Soft keys<br>Sound setup<br>Spellchecker<br>Support programs<br>Telnet server<br>UI chat ports<br>User buttons | Filename Edit entry     Add new   Default   Vidcards     Automatically tag for retrieval messages whose headers match selected fields.   If a message header field matches an un-ticked item the header will not be listed. If it matches a ticked item it will be listed and the message tagged for retrieval, otherwise it will just be listed.     To field     FROM field     @BBS field     Subject field     ITA     WWW     Ital     Wide messages FROM yourself.     Exclude messages FROM yourself. |
|                                 |                                                                                                    |                                                                                                    |
| 🛃 start 🛛 😂 🔮 😜                 | 🐣 Sally © NTSX 2015 (                                                                                                    | G 🔯 XnView [it]                                                                                                    |

## Per invio BEACON via NODO

| 📤 Sally © NTS)    | 4 2015 G8NPF    | : PMS callsign IZ6WQ                                                                                                    | P - Loc                                | at BBS_IR3GLQ                                                                                               |             |         |         |          |
|-------------------|-----------------|----------------------------------------------------------------------------------------------------|----------------------------------------|----------------------------------------------------------------------------------------------------|-------------|---------|---------|----------|
| File Edit Display | / Start Configu | re Window Help Ur                                                                                                    | register                               | ed                                                                                                    |             |         |         |          |
| 2 🗆 🖻 🛍           | 🖻 🖳   🗐         | 🗑 🔎 🧾 🖤 🛛 📼                                                                                                    | TEL MO                                 | N MH 🗸   🎼 💻                                                                                                |             |         |         |          |
| Sally             |                 |                                                                                                    |                                        |                                                                                                    |             |         |         |          |
|                   |                 | Beacons Clo                                                                                                    | se the                                 | window to save cha                                                                                          | nges.       |         |         | <u> </u> |
|                   |                 | 7Plus settings<br>BBS message retrieval<br>BBS message tagging<br>CC lists<br>Colours<br>Custom commands<br>Download areas<br>File to<br>Forwarding<br>Hold/Swap/Ack lists<br>Host interface (AX25)<br>Internet updater<br>Misc settings<br>Password setup<br>Personal/BBS settings<br>PMS options<br>Remote control server<br>Scheduled events<br>Soft keys<br>Sound setup<br>Spellchecker<br>Support programs<br>Telnet server<br>UI chat ports | PMS<br>\$0 pd<br>UI p<br>PMS<br>\$C Pt | mail beacon psta:  ort UI address (,digi)  Info beacon  MS BBS - Sally versione \$\  ort UI address (,digi) | E dit entry | \$Z \$S | Cefault | Save all |
|                   |                 |                                                                                                    |                                        |                                                                                                    |             |         |         |          |
|                   |                 |                                                                                                    |                                        |                                                                                                    |             |         |         |          |
|                   |                 |                                                                                                    |                                        |                                                                                                    |             |         |         |          |
| 🛃 start           | 😂 🙆 🥹           | 🐣 Sally © NTSX 2019                                                                                                    | G                                      | 🞯 XnView [it]                                                                                               |             |         |         |          |

Configurare la cartella per il prelivo files UTENTI

1 cliccare su Add new

2 scrivere su Area alias download

3 sulla Directorypath seleziona con FILENAME (vai su c:\sally\upload e klika LI e appare in automatico la zona di download

## 4 se vuoi descrivi qualcosa su \*Area Description

| 🕶 Sally © NTSX 2015 G8NPF        | : PMS callsign IZ6WQ                                                                                                    | P - Local BBS IR3GLQ                                                                                                    |
|----------------------------------|----------------------------------------------------------------------------------------------------|----------------------------------------------------------------------------------------------------|
| File Edit Display Start Configur | re Window Help Un                                                                                                    | registered                                                                                                    |
| 2   🗉 🗃 🖺   🛅 🗐 🗐                | 😑 🔎 🧾 🐠 🛛 📼                                                                                                    |                                                                                                    |
| Collina                          |                                                                                                    |                                                                                                    |
| Sally                            | 🗹 Download areas                                                                                                    | Close the window to save changes.                                                                                                    |
|                                  | 7Plus settings<br>BBS message retrieval<br>BBS message tagging<br>Beacons<br>CC lists<br>Colours<br>Custom commands<br>Download areas<br>File to<br>Forwarding<br>Hold/Swap/Ack lists<br>Host interface (AX25)<br>Internet updater<br>Misc settings<br>Password setup<br>Personal/BBS settings<br>PMS options<br>Remote control server<br>Scheduled events<br>Soft keys<br>Sound setup<br>Spellchecker<br>Support programs<br>Telnet server<br>UI chat ports<br>User buttons | Filename     Auto-add     Auto-add     Contents file     Area alias   Directory path   Contents Area description   download     c:\sally\upload     files.bbs        area prelievo utenti |
|                                  |                                                                                                    |                                                                                                    |
| 🛃 start 🛛 🖉 🚳 🕹                  | Sally © NTSX 2015                                                                                                    | G Wr XnView [it]                                                                                                    |

Ora ci troviamo a dover configurare il sistema di connessione verso il BBS per il prelievo lista bollettini e forward verso il BBS ATTENZIONE: i files denominati : ir3glq\_TELN.con e GLQ\_NODO.con sono dei files scritti da noi con un editor e devono trovarsi dentro a C:\SALLY\SCRIPTS a) il primo fa la connessione al BBS in TELNET b) il secondo fa la connessione via radio-tnc-nodo verso il BBS name/ID dare una descrizione minima IMPORTANTE che sotto la riga Callsign or <Filename Parameters) Sia elencato ESATTAMENTE il nome del file che si trova su c:\sally\scripts Nel nostro caso: (ir3glq.con) IR3GLQ e a seguire gli switch /R forza la connessione /\$ (Glq nodo.con) GLQ NODO /R /\$ Con MORE si puo selezione quale preferire per la prima chiamata verso il bbs Se non si desidera usare via nodo NON inserire la riga GLQ NODO E funzionerà solo via TELNET 🕶 Sally © NTSX 2015 G8NPF : PMS callsign IZ6WQP - Local BBS IR3GLQ File Edit Display Start Configure Window Help Unregistered 2 🖃 🚍 🛍 🚵 📲 📲 🧝 🖉 🐠 🛛 🚥 🚾 🕶 🗸 🚽 1t 🗖 ? Forwarding Close the window to save changes. 7Plus settings 🚔 Filename 📗 Edit entry 🔣 Add new 🖌 Default 🛛 🛃 Save all BBS message retrieval BBS message tagging Beacons 🚱 Set-up 🛛 🧮 Options 🗋 🖃 MAPI settings 🗋 🏊 Forwarding examples 🗋 CC lists Colours A Move Create/edit Name entries starting with a ! will Ì Custom commands connection script be ignored by auto-forwarding. V item Download areas Name / ID Callsign or \*Filename [Parameters] [/Switches] File to. ir3glq\_TELN IR3GLQ /R \$ Forwarding Hold/Swap/Ack lists GLQ\_NODO /R /\$ GLQ\_NODO Host interface (AX25) Internet updater Misc settings Password setup Personal/BBS settings PMS options Remote control server Scheduled events Soft keys Sound setup Spellchecker Support programs Telnet server UI chat ports For each AX25 station that you forward to you must also have a connection script in the User buttons scripts directory. The last entry in the forwarding list should always be your local BBS.

×

Seconda videata su FORWARDING

🐨 XnView [it]

📥 Sally © NTSX 2015 G...

**Cliccare su OPTIONS** 

E selezionare come da foto **Per MAPI settings** non serve per il momento

🔎 🚱 赵

🛃 start

### Lasciare com'è

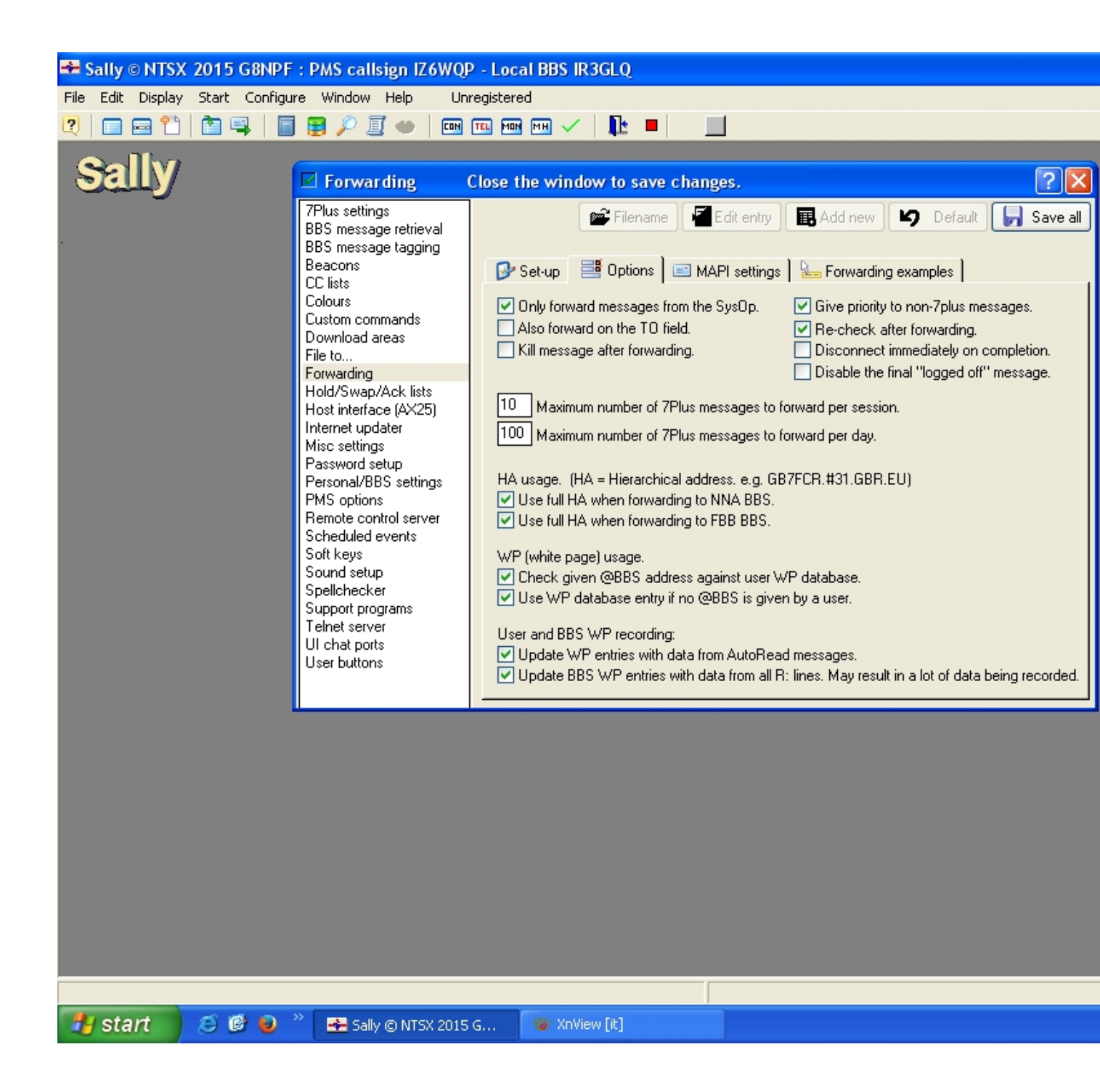

**Configurazione di Host interface** 

Se si usa solo TELNET marcare None Se si usa un tnc2 + telnet TF2/b /WA8DED OPPURE tfwin (CHE BISOGNA SIA CONFIGURATO DENTRO LA CARTELLA DI SALLY) Ma non è molto stabile come programma Meglio usare AGWPE

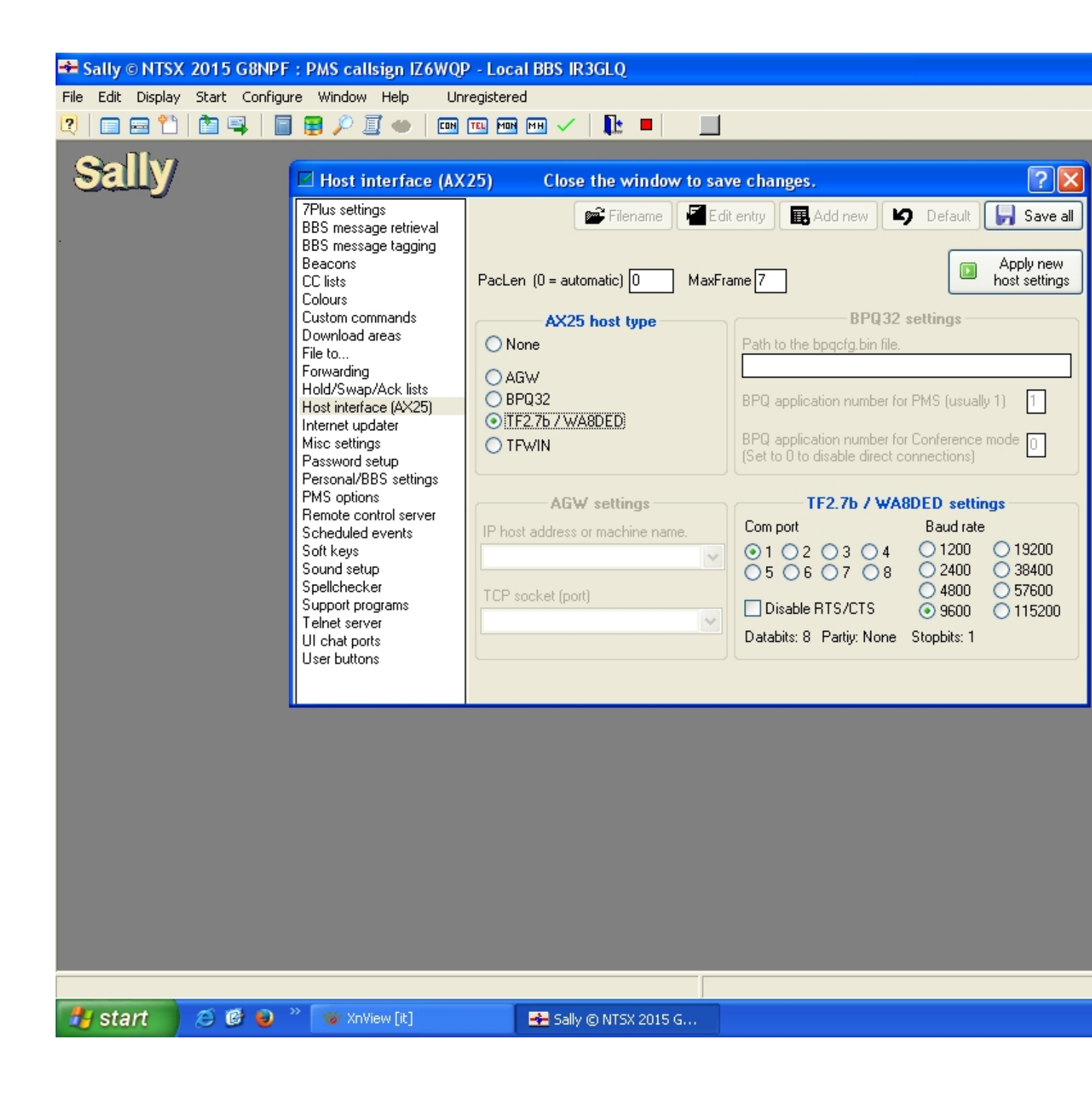

#### ora settiamo Misc settings

basta inserire come da foto niente di complicato

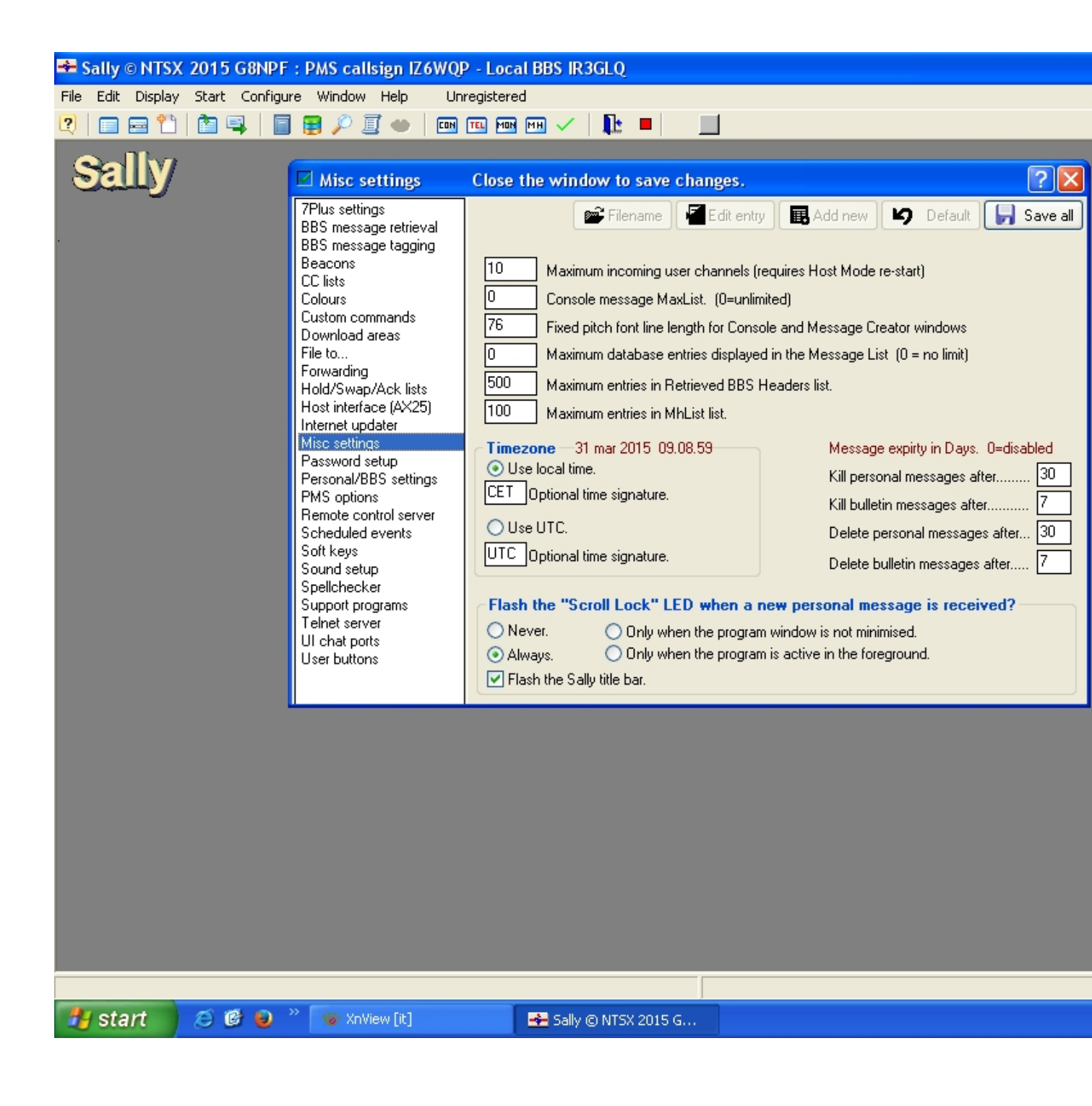

E qui configurare correttamente come da foto

| 🕶 Sally © NTSX 2015 G8NPF : PMS calls                                                                                                    | ign IZ6WQP - Local BBS IR3GLQ                                                                                                    |
|----------------------------------------------------------------------------------------------------|----------------------------------------------------------------------------------------------------|
| File Edit Display Start Configure Window                                                                                                    | Help Unregistered                                                                                                    |
| 2  🗆 🖻 🗂 🖿 🗳   🔳 📑 🔑 🕘                                                                                                    |                                                                                                    |
| Selly<br>Personal<br>Personal | Al/BBS settings Close the window to save changes.   s e retrieval   e retrieval e tagging   mands Sally ID   sall SAL   PMS callsign Z6WQP   BBS prompt   Registration number   PMS/BBS HA   SysOps name   Paolo   Statt   Settings   Settings< |
|                                                                                                    |                                                                                                    |
| 🥙 start 🖉 🙆 🕲 👋 🐻 xnVie                                                                                                    | w [it] 🛃 Sally © NTSX 2015 G                                                                                                    |
|                                                                                                    |                                                                                                    |

ORA CONFIGURARE COME DA FOTO

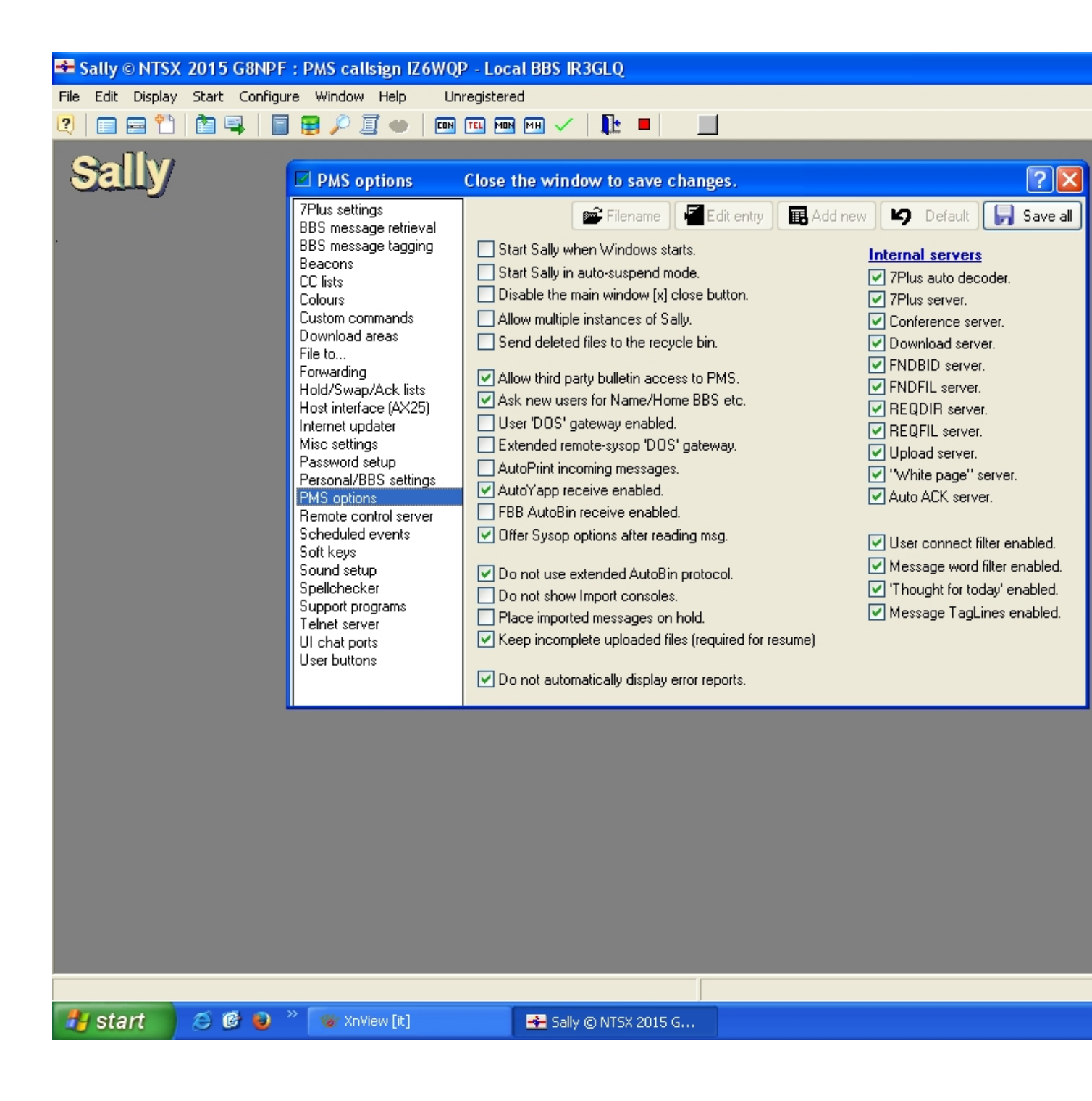

3 imposta l'ora con Hourly clicando sulla icona dove vedi 00 00 4 marca i quadrattini

#### Dopo aver fatto tutte queste operazioni

### 5 SALVARE TUTTE LE CONFIGURAZIONI FATTE CLICANDO SU Save all

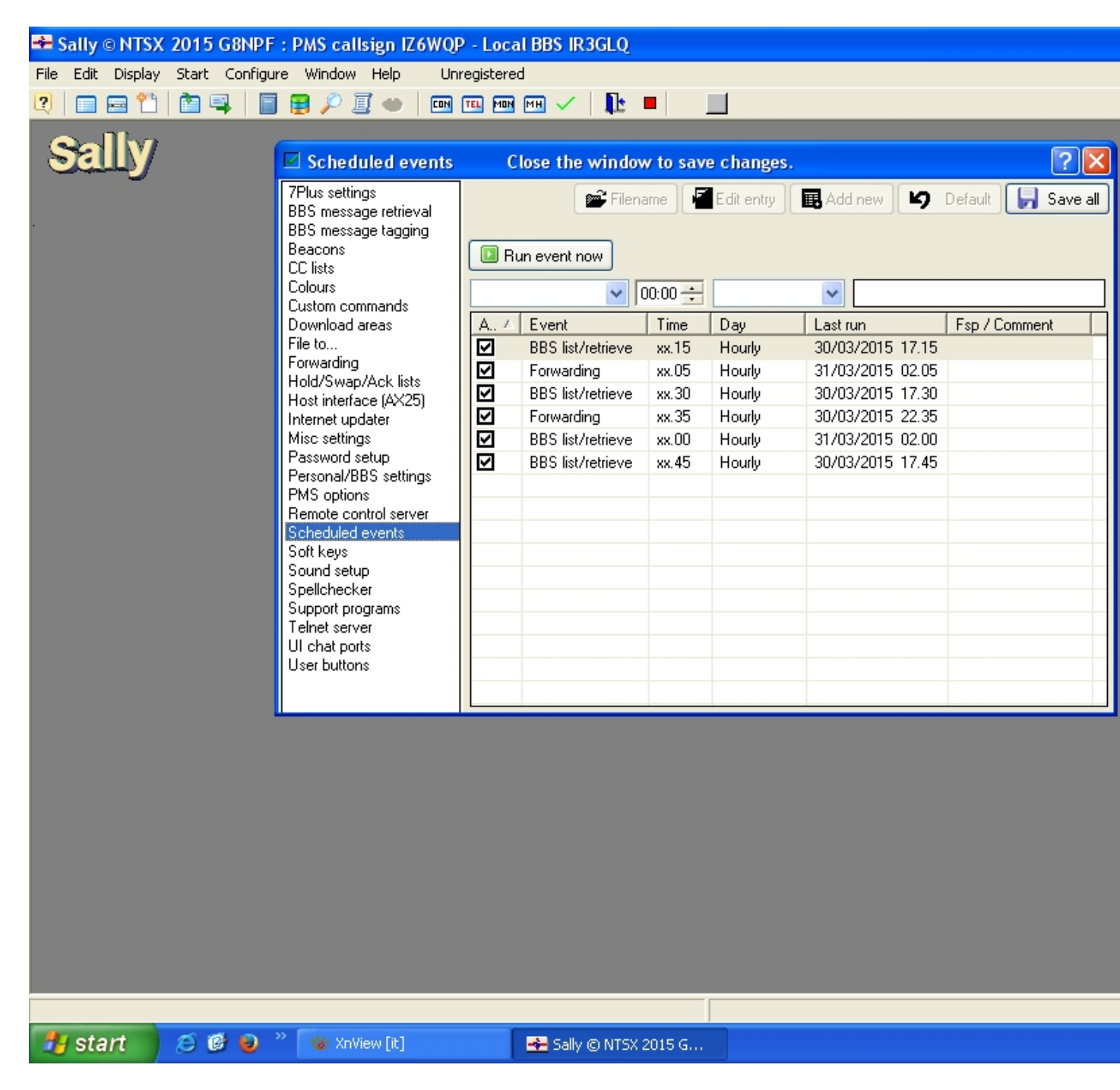

Ora bisogna configurare il nostro PMS

Cliccare il tasto funzione F4

a) scrivi su find ? il tuo call nel nostro caso IZ6WQP

| Sally @ NTSY 2015 C8NDE + DMS callsion 176   | VOD - Local BBS IB3GLO                             |                        |
|----------------------------------------------|----------------------------------------------------|------------------------|
| Ele Edit Display Start Configure Window Help |                                                    |                        |
|                                              |                                                    |                        |
|                                              |                                                    |                        |
| Sallv                                        |                                                    |                        |
|                                              |                                                    |                        |
|                                              |                                                    |                        |
|                                              |                                                    |                        |
|                                              | I Databases                                        | 2 🗙                    |
|                                              | User database Message database BBS database Renumb | er Import databases    |
|                                              |                                                    |                        |
|                                              |                                                    | Ascii uploads 0        |
|                                              | Callsign AC42R Name                                | Binary d/loads 0       |
|                                              |                                                    | Binary uploads 0       |
|                                              | QRA PostCode                                       | Messages sent 0        |
|                                              | HBBS AC4ZR Flags                                   | Messages read 0        |
|                                              | Lock LC filter * CDKPU                             | Total log-ons 0        |
|                                              | Logon 20 dic 2014 13:53 🔽 Language                 | Pause after 14         |
|                                              | Last W 20 dic 2013 13:45                           | Msg pointer 178        |
|                                              | Memo Auto B: entry                                 | Defaults for new users |
|                                              | Find ? [26wap                                      |                        |
|                                              | Records Report                                     |                        |
|                                              |                                                    | 📕 Italiano 🛛 💌         |
|                                              |                                                    |                        |
|                                              |                                                    |                        |
|                                              |                                                    |                        |
|                                              |                                                    |                        |
|                                              |                                                    |                        |
|                                              |                                                    |                        |
|                                              |                                                    |                        |
|                                              |                                                    |                        |
|                                              |                                                    |                        |
| Start 🖉 🥙 👋 🐨 🐼 XnView [it]                  | 📥 Sally © NTSX 2015 G                              |                        |

Clicca su FIND quello con la lente di ingrandimento TI APPARE CHE IL TUO CALL è BLOCCATO e APPARE IN ROSSO Clicca sul lucchetto Lock E diventa scrivibile

| Sally @ NTSY 2015 C8NDE + DMS callsion I76W   | OD - Local B  | RS ID 3CLO  |                   |               |          |          |                            |
|-----------------------------------------------|---------------|-------------|-------------------|---------------|----------|----------|----------------------------|
| Eile Edit Display Start Configure Window Help |               | JS INJOLQ   | 4                 |               |          |          |                            |
|                                               |               |             |                   |               |          |          |                            |
|                                               |               |             | -                 | _             |          | _        |                            |
| Sally                                         |               |             |                   |               |          |          |                            |
|                                               |               |             |                   |               |          |          |                            |
|                                               |               |             |                   |               |          |          |                            |
|                                               | 🗮 Databas     | es          |                   |               |          |          | ? 🗙                        |
|                                               | User datab    | ase Mes:    | sage database     | BBS datab     | ase      | Renumber | Import databases           |
|                                               | Mew New       |             |                   | Select        |          |          | Ascii downloads 0          |
|                                               |               | Callsion IZ | 6WQP              |               | Paolo    |          | Ascii uploads 0            |
|                                               | KJ Undo       |             |                   |               | 10[·     |          | Binary d/loads             |
|                                               | XDelete       |             |                   | P_+           | 1Code    |          | Binary uploads 0           |
|                                               | 🔎 Find        |             | 361.0             |               |          |          | Messages sent              |
|                                               |               |             | JULE              |               |          |          | Total log-ons              |
|                                               | Lock          |             |                   |               |          |          | Pause after 14             |
|                                               |               |             | 3 mar 2015-00::   | D2 💌 Lan      | iguage   |          | Msg pointer 103            |
|                                               |               | Last W  2   | 3 mar 2014-00:4   | 48 🗾 📕        | Italiano | ~        | - Defaults for new users - |
|                                               |               |             | ew user entry, cr | eated by logo | n.       |          | Flags                      |
|                                               |               | Find ? [12t | wqp               |               |          |          |                            |
|                                               | Records<br>53 | Report      |                   |               |          |          | Italiano V                 |
|                                               |               |             |                   |               |          |          |                            |
|                                               |               |             |                   |               |          |          |                            |
|                                               |               |             |                   |               |          |          |                            |
|                                               |               |             |                   |               |          |          |                            |
|                                               |               |             |                   |               |          |          |                            |
|                                               |               |             |                   |               |          |          |                            |
|                                               |               |             |                   |               |          |          |                            |
|                                               |               |             |                   |               |          |          |                            |
| 📕 start 🖉 🙆 🎽 🔭 🐼 XnView [it]                 |               | Sally © NTS | 5X 2015 G         |               |          |          |                            |
|                                               |               |             |                   |               |          |          |                            |

Ora klika sul flags vicino al call IR3GLQ E inserisci le opzioni C K U D L X

| Sally @ NTSY 2015 G8NDE - DMS callsion 176W0      | D - Local B | RS IR 30 | 3.0        |            |                           |           |                                                                 |                                 |             |
|---------------------------------------------------|-------------|----------|------------|------------|---------------------------|-----------|-----------------------------------------------------------------|---------------------------------|-------------|
| File Edit Display Start Configure Window Help Lin | predistered | 55 11(5) |            |            |                           |           |                                                                 |                                 |             |
|                                                   |             |          |            |            |                           |           |                                                                 |                                 |             |
| Sally                                             |             |          |            |            |                           |           |                                                                 |                                 |             |
|                                                   | 🧮 Databas   | ses      |            |            |                           |           |                                                                 |                                 | ? 🔀         |
|                                                   | User datab  | iase 🚺   | fessage da | atabase    | BBS da                    | tabase    | Renumbe                                                         | er Import                       | databases   |
|                                                   | 📍 New       |          |            | •          | Select                    |           |                                                                 | Ascii downlo                    | oads 0      |
|                                                   |             | Callsigr | IZ6WQP     |            |                           | lame Paol | •                                                               | Ascii uplo                      | ads 0       |
|                                                   |             | QTH      |            |            |                           |           |                                                                 | Binary d/lo                     | ads 0       |
|                                                   | XDelete     | QRA      |            |            | F                         | PostCode  |                                                                 | Binary uplo                     | ads U       |
|                                                   | 🔎 Find      | HBBS     | IR3GLQ     |            |                           | Flags 📑   | <br>[]                                                          | Messages r                      | ead 0       |
|                                                   | 🔂 Lock      | LC filte | *          |            |                           |           |                                                                 | Total log-                      | ons 0       |
|                                                   |             | Logon    | Users      | flags      |                           |           |                                                                 |                                 | ter 14      |
|                                                   |             | Last W   | CAc        | cepticor   | nnections.<br>illed messa |           | B Station is a                                                  | BBS.                            | 103         |
|                                                   |             | Memo     |            | e upload:  | s allowed.                | iges. 🔄 i | E Short log-or<br>L ListReverse                                 | active.                         | new users - |
|                                                   |             | Find 3   | D Fil      | e downlo   | ads allowe                | :d. 🔽 ;   | × Expert user                                                   | status.                         | <u> </u>    |
|                                                   | Records     | Repor    | t 🖪 R 3r   | d party re | ad allowed                | نا.       | A Hemote Sys<br>W System wid                                    | sup allowed.<br>le file access. |             |
|                                                   | 53          |          | S 3r       | d party se | end allowed               | d. 🔲 I    | F <from re-di<="" th=""><th>irect allowed.</th><th></th></from> | irect allowed.                  |             |
|                                                   |             |          |            |            |                           |           |                                                                 |                                 |             |
|                                                   |             |          |            |            |                           |           |                                                                 |                                 |             |
|                                                   |             |          |            |            |                           |           |                                                                 |                                 |             |
|                                                   |             |          |            |            |                           |           |                                                                 |                                 |             |
|                                                   |             |          |            |            |                           |           |                                                                 |                                 |             |
|                                                   |             |          |            |            |                           |           |                                                                 |                                 |             |
|                                                   |             |          |            |            |                           |           |                                                                 |                                 |             |
| 🯄 start 👘 😂 🥙 🤌 🔭 🐨 XnView [it]                   | -           | Sally ©  | NTSX 2015  | 5 G        |                           |           |                                                                 |                                 |             |

Ora passa su Flags sotto la scritta Defaults for new users E dai le opzioni CUDRBX SELEZIONA LA LINGUA Language Poi clicca su Renumber

### Vedi la foto successiva

![](_page_16_Picture_1.jpeg)

#### ORA DA IL COMANDO RENUMBER ATTENDI CHE FINISCA

#### clicca su User Database E RITORNA A BLOCCARE IL TUO CALL IN MODO CHE DIVENTI ROSSO

![](_page_17_Picture_0.jpeg)

### ED ORA è PRONTO ALL'USO

logicamente, prima hai avvisato il tuo Sysop di BBS che ti abiliti a listare e prelevare , dando la frase della password che ti sarà inserita in BBS 4º icona da sinistra verso destra Verrà connesso il bbs e parte la richiesta con L 101-Alla fine, del listato, o rimane connesso e preleva i messaggi o li preleva nella seconda connessione.. Tutto dipende da come hai settato su BBS message retrieval Vedi foto successiva

![](_page_19_Picture_1.jpeg)

Se hai selezionato nella configurazione iniziale di NON selezionare Run BBS message listing and retrieval as separate session, il programma sally, prima preleva la lista la salva, e poi sconnette il bbs Poi dopo un po, riconnette il bbs e preleva la messaggeria preselezionata

Si può selezionare pure Kill personal message cioè dopo che i messaggi PERSONALI a te diretti, sono stati prelevati, vengono automaticamente cancellati Dal BBS

Si può fare dopo, magari quando hai preso confidenza con il programma Do not use compressed modes when retrieving messagges SELEZIONARLO solo in caso di connessioni lente.

| Fie Ext Display Stat Configure Window Help Unregisted                                                                                                    | 🕶 Sally © NTSX 2015 (   | 58NPF:PMS callsign IZ6WQP,I                                                                                                    | .ocal BBS IR3GLQ                                                                                                    |
|----------------------------------------------------------------------------------------------------|-------------------------|----------------------------------------------------------------------------------------------------|----------------------------------------------------------------------------------------------------|
| Image: Control of the second of the second of the secon | File Edit Display Start | Configure Window Help Unregis                                                                                                    | tered                                                                                                    |
| Bits message retrieval       Close the window to save changes.       Image: Close the window to save changes.         Participation       Participation       Image: Close the window to save changes.       Image: Close the window to save changes.         Participation       Participation       Image: Close the window to save changes.       Image: Close the window to save changes.         Participation       Participation       Image: Close the window to save changes.       Image: Close the window to save changes.         Participation       Participation       Image: Close the window to save changes.       Image: Close the window to save changes.         Participation       Participation       Participation       Image: Close the window to save changes.         Participation       Participation       Participation       Image: Close the window to save changes.         Participation       Participation       Participation       Image: Close the window to save changes.         Participation       Participation       Participation       Image: Close the window to save changes.         Participation       Participation       Participation       Image: Close the window to save changes.         Participation       Participation       Participation       Image: Close the window to save changes.         Participation       Participation       Participation       Participation                                                                                                    | 2 🗖 🖻 🗳 🖄               | l 📄 🖶 🔎 🗐 🐠 🕅 晒                                                                                                    | 🏧 🖽 🧹   🏬 💻   🔛                                                                                                    |
| Spelichecker         Support programs         Telnet server         UI chat ports         User buttons         100         Last BBS mail / unproto header number.                                                                                                    | File Edit Display Start | Configure Window Help Unregis<br>BBS message retrieval<br>BBS message retrieval<br>BBS message retrieval<br>BBS message tagging<br>Beacons<br>CC lists<br>Colours<br>Custom commands<br>Download areas<br>File to<br>Forwarding<br>Hold/Swap/Ack lists<br>Host interface (AX25)<br>Internet updater<br>Misc settings<br>Password setup<br>Personal/BBS settings<br>PMS options<br>Remote control server<br>Scheduled events<br>Soft keys<br>Sound setup<br>Carlleto here | tered                                                                                                    |
| Start 🖉 🕲 » 🖶 salv @ NTSX 2015 G 🗽 XoView [it]                                                                                                    | start 🕰 @               | Support programs<br>Telnet server<br>UI chat ports<br>User buttons                                                                                                    | Maximum batch size for NNA BBS retrieval. Message type for retrieved bulletins (normally Z)  Last BBS mail / unproto header number. |

Se invece hai lasciato la configurazione iniziale immediatamente dopo aver prelevato la lista messaggi, (VEDI FOTO QUI SOTTO)

## inizia il prelievo dei messaggi selezionati.. nel tuo caso WW EU ITA MA SI PUO USARE ANCHE SOLO EU ITA O SOLO ITA

| 🖶 Sally © NTSX    | 2015 G8NPF : PMS callsign IZ6WQP - Local I                                                                                                    | BBS IR3GLQ                                                  |                                                    |                          |           | - 7 🛛             |
|-------------------|----------------------------------------------------------------------------------------------------|-------------------------------------------------------------|----------------------------------------------------|--------------------------|-----------|-------------------|
| File Edit Display | Start Configure Console 1 Window Help Ur                                                                                                    | nregistered                                                 |                                                    |                          |           |                   |
| 2   🖃 🚍 🛅         | 🖿 📪   🗐 🚆 🔎 🧾 👐   📼 🎟 🖻                                                                                                    | 🗉 🗸   🃭 🕴 📃                                                 | J                                                  |                          |           |                   |
| Sally             | Console 1 : IZ6WQP [Italiano] : BBS m                                                                                                    | essage list/retrieve ~ B                                    | BS message retrieval                               |                          |           |                   |
|                   | 📃 🕨 🚳 🌮 🗐 🤘 🖉 🖣 D4 Ut   (                                                                                                    | 🕘 🖀 🎽 📗                                                     |                                                    |                          | Sysop off |                   |
|                   | De-compressing, please wait<br>5117<>1000_280                                                                                                 | Receiving                                                   | i compressed messages, Ya                          | app protocol.            |           |                   |
|                   | Processing message 297<br>Calling Militer server c:\sally\Server\Mfilter.exe<br>Evec Mfilter<br>b(mfilter report) Message checked ok.         | Filesize 2018<br>Offset: n/a<br>State: R da<br>Subject: AMS | 89 (est)<br>ata<br>SAT-BB-digest V10 92            | ß                        |           |                   |
|                   | SB TECH @WW <g8mny<br>F&lt; 8246<br/>De-compressing, please wait<br/>5017&lt;&gt;2327 %54<br/>Benerotiene compared 200</g8mny<br>             | Total bytes:<br>File bytes:<br>Averaged CF                  | 5837 Elapsed time<br>5750 Time remainin<br>°S: 265 | 00.00.22<br>ng: 00.00.54 |           |                   |
|                   | Calling Miller server c:\sally\Server\Mfilter.exe<br>Exec Mfilter server c:\sally\Server\Mfilter.exe<br>b(mfilter report) Message checked ok. |                                                             |                                                    |                          |           |                   |
|                   | SB DXNEWS @WW <ut1hzm<br>F&lt; 8247<br/>De-compressing, please wait<br/>16151-&gt;7757 %52</ut1hzm<br>                                        |                                                             |                                                    |                          |           |                   |
|                   | Processing message 299<br>Calling Milter server c:\sally\Server\Mfilter.exe<br>Exec Mfilter<br>b/mfilter.empt} Message check ed ok            |                                                             |                                                    |                          |           |                   |
|                   | ><br>SB SATDIG @WWW <cx2sa<br>F&lt; 8248</cx2sa<br>                                                                                           |                                                             |                                                    |                          | =         |                   |
|                   |                                                                                                    |                                                             |                                                    |                          |           |                   |
|                   | File drop area 📧 TELNET SYSTEM                                                                                                    | 0 Telnet to 2.224.152.1                                     | 192:23                                             | Last rx                  |           |                   |
|                   |                                                                                                    |                                                             |                                                    |                          |           |                   |
|                   |                                                                                                    |                                                             |                                                    |                          |           |                   |
|                   |                                                                                                    |                                                             |                                                    |                          |           |                   |
|                   |                                                                                                    |                                                             |                                                    |                          |           |                   |
|                   |                                                                                                    |                                                             |                                                    |                          |           |                   |
|                   |                                                                                                    |                                                             |                                                    |                          |           |                   |
|                   |                                                                                                    |                                                             |                                                    |                          |           |                   |
| 🦺 start           | 🖉 🙆 🄌 🔭 🐨 XnView [it]                                                                                                    | WinFBB - IR3GLQ-0                                           | 📥 Sally © NTSX 2015 G                              |                          | 1         | IT 🔇 🗎 🗐 🛃 🍗 9.34 |

LA LISTA DEI MESSAGGI la vedi cliccando sulla prima icona di SX e sono marcati da una scaletta ( # ) di colore verde per Diselezionare in modo che non vengano prlevati quei msg, clicca sulla 3ª icona

| -    | Sally  | © NTSX         | 2015          | G8NPF:       | PMS cal  | lsign IZ6WC     | )P - Local B    | BS IR3GLQ        |                                   |                                                                                                    | - 7 🛛               |
|------|--------|----------------|---------------|--------------|----------|-----------------|-----------------|------------------|-----------------------------------|----------------------------------------------------------------------------------------------------|---------------------|
| File | e Edit | Display        | Start         | Configure    | BBS Hea  | aders list Win  | dow Help        | Unregister       | ed                                |                                                                                                    |                     |
| 2    |        | 🖃 🛍            |               |              | 🛢 🔎 🕽    | I 🔶 🔤           | TEL MON MH      | ) 🗸   🃭          |                                   |                                                                                                    |                     |
|      | 2.     | -<br>Mv7       | CON C         | onsole 1     | : IZ6W0  | )P [Italiano]   | : Forwar        | d ~ Standb       |                                   |                                                                                                    |                     |
| Ś    | 20     | шу             |               | <b>a</b> 🙃 🖻 | の目し      |                 | D1 rit   🕻      | ) 🕆 🍋            |                                   | Sysop off                                                                                                    |                     |
|      |        | 3S Heade       | ors list      | - Heade      | r order  | must match      | that used       | by your lo       | al BBS                            |                                                                                                    |                     |
| •    |        | • N >          | 1 👘           |              | Ն 🕋 🛋    |                 | <b>D</b> e      |                  |                                   |                                                                                                    |                     |
|      |        | Number         |               | Size         | To       | a l @BBS        | From            | Date             | Subject                           |                                                                                                    |                     |
|      | #      | 8249           | BF            | 172          | TECH     | WW              | G8MNY           | 21-Mar           | 18:25 Understanding Transformers  |                                                                                                    |                     |
|      | #      | 8250           | BF            | 252          | ARES     | WW              | CX2SA           | 21-Mar           | 18:25 ARES E-Letter March 18, 201 | ≡                                                                                                    |                     |
|      | #      | 8254           | BF            | 3955         | TUTTI    | ITA             | IK3GLQ          | 21-Mar           | 22:00 Re: Buongiorno a tutti      |                                                                                                    |                     |
|      | #      | 8255           | BF            | 2543         | CU/DC    | HA              | IK3GLU<br>CV2CA | 22-Mar<br>22 Mar | 11:03 Re: Re 2: non so nulla      |                                                                                                    |                     |
|      | #      | 8258           | BE            | 2215         | ENERGY   | ·               | VK266B          | 22-M ar          | 11:05 Be: Solar & Wind not enough |                                                                                                    |                     |
|      | ÷.     | 8259           | BF            | 1976         | TUTTI    | ITA             | ISKIY           | 22-Mar           | 11:05 Re^2: non so nulla          |                                                                                                    |                     |
|      | #      | 8260           | BF            | 1885         | SWPC     | WW              | CX2SA           | 22-Mar           | 11:05 Solar and Geophysical Activ |                                                                                                    |                     |
|      | #      | 8263           | BF            | 1449         | SARL     | WW              | ZS6RO           | 22-Mar           | 11:05 2015-03-22 ARToday Podcast. |                                                                                                    |                     |
|      | #      | 8264           | BF            | 7674         | TECH     |                 | G8MNY           | 22-Mar           | 11:05 VHF/UHF TVI Filter          |                                                                                                    |                     |
|      | #      | 8265           | BF            | 2587         | SWPC     | WW              | CX2SA           | 22-Mar           | 11:05 Report of Solar-Geophysical |                                                                                                    |                     |
|      | #      | 8267           | BE            | 4367         | SWEC     | ww              | CX2SA           | 22-M ar          | 11:05 Geophysical Alert Message ( |                                                                                                    |                     |
|      | #      | 8268           | BF            | 241          | SATDIG   | Ŵ               | CX2SA           | 22-Mar           | 11:05 AMSAT-BB-digest V10 93      |                                                                                                    |                     |
|      | #      | 8269           | BF            | 3235         | TECH     | WW              | G8MNY           | 22-Mar           | 11:40 A TV masthead pre-amp       |                                                                                                    |                     |
|      | #      | 8270           | BF            | 4238         | TV       | ww              | G8MNY           | 22-Mar           | 11:40 Odd projection TV fault     |                                                                                                    |                     |
|      | #      | 8271           | BF            | 2043         | SALLY    | ITA             | IK3GLQ          | 22-Mar           | 19:45 e mail con sally            |                                                                                                    |                     |
|      | #      | 8273           | BF            | 1931         | ENERGY   | WW<br>ITA       | KB2VXA          | 22-Mar           | 20:07 He: VK2AAB > Uil price & ec |                                                                                                    |                     |
|      | #      | 8275           | BF            | 2835         | TODAY    | WAV .           | NOKEO           | 22-Mar           | 20:07 Today in History - Mar 22   |                                                                                                    |                     |
|      | #      | 8276           | BF            | 233          | DX       | Ŵ               | KB8NW           | 22-Mar           | 20:07 Ohio/Penn DX Bulletin No. 1 |                                                                                                    |                     |
|      | #      | 8277           | BF            | 3804         | SALLY    | ITA             | IK3GLQ          | 23-Mar           | 15:13 Re: e mail con sally        |                                                                                                    |                     |
|      | #      | 8278           | BF            | 1712         | TUTTI    | ITA             | IK3GLQ          | 23-Mar           | 23:52 Re: Piccolo resoconto       |                                                                                                    |                     |
|      | #      | 8279           | BF            | 1295         | TUTTI    | ITA             | IK3GLQ          | 24-Mar           | 18:51 Re: Piccolo resoconto       |                                                                                                    |                     |
|      | П. Г.  | 8280           | BF<br>1 (EOO) | 1126         | NUDI     | AII A           | IK3GLQ          | Z4-Mar           | 19:12 Re: NUDU IR3UHU problemi    |                                                                                                    |                     |
|      | E      | ntries in list | 1 (500)       |              | 🐹 Pendin | g retrieval   U |                 | E Last BBS       | header 8412                       |                                                                                                    |                     |
|      |        |                |               |              |          |                 |                 |                  |                                   |                                                                                                    |                     |
|      |        |                |               |              |          |                 |                 |                  |                                   |                                                                                                    |                     |
|      |        |                |               |              |          |                 |                 |                  |                                   |                                                                                                    |                     |
|      |        |                |               |              |          |                 |                 |                  |                                   |                                                                                                    |                     |
|      |        |                |               |              |          |                 |                 |                  |                                   |                                                                                                    |                     |
|      |        |                |               |              |          |                 |                 |                  |                                   |                                                                                                    |                     |
|      |        |                |               |              |          |                 |                 |                  |                                   |                                                                                                    |                     |
|      |        |                |               |              |          |                 |                 |                  |                                   |                                                                                                    |                     |
|      |        |                |               |              |          |                 |                 |                  |                                   |                                                                                                    |                     |
|      |        |                |               |              |          |                 |                 |                  |                                   |                                                                                                    |                     |
|      | y st   | art            | e e           | ) 😜 👋        | Tor Xni  | /iew [it]       | R               | WinFBB - IR      | 3GLQ-0 😽 Sally @ NTSX 2015        |                                                                                                    | <b>1 🕲 🛃 🍗</b> 9.35 |
|      |        | /              |               |              |          |                 |                 |                  |                                   | , and the second second second second second second second second second second second second second second se |                     |
|      |        |                |               |              |          |                 |                 |                  |                                   |                                                                                                    |                     |

E cosi appare in bbs la tua connessione

![](_page_23_Picture_0.jpeg)

#### Fine

#### ora inseriamo gli scripts, cioè 2 file scritti con un editor tipo DOS o compatibile

questi scripts servono per:

collegare il bbs inviare il proprio CALL inviare la password richiedere la lista messaggi

lo stesso script serve anche per INVIARE i messaggi al BBS
scrivere un messaggio – bollettino – 7plus
cliccare sulla 3ª icona a SX, (crete a new message)
a) sul campo TO mettere il CALL per messaggio personale
o testo tipo TUTTI se è un bollettino
b) campo @ mettere il bbs di destinazione se privato

se bollettino ITA per sola italia

- c) campo Subject scrivere l'intestazione del messaggio
- d) campo CC lo stesso bollettino o messaggio, lo si puoi inviare come messaggio personale o per conoscenza ad altri radioamatori

e) scrivere il messaggio, e alla fine salvare clicando sulla cartelina SAVE dell'editor (7° icona) attendere qualche secondo che si creano i 3 messaggi, e poi inviarli in HOMEBBS clicando sulla icona di invio la 5° icona.

| File Visualizza Strum File Edit Display Start Configure Message creator Window Help Unregistered |                     |
|--------------------------------------------------------------------------------------------------|---------------------|
| 🚰 🕎 🎦 🕻 🕐 🖬 🕾 🖺 🛍 🗣 🛯 🖶 🖉 🖉 🖝 🗆 🚥 🚥 🚥 🗸 🛛 🃭 🔛                                                    |                     |
|                                                                                                  |                     |
| 🔤 Message list : Displaying 3 items from a database of 4. 0 🗐                                    |                     |
|                                                                                                  | 1 🔾                 |
| A Num. ISD Size To @BBS From Date S                                                              | iubiect             |
| 367 PY 933 IZ6WQP IK3GLQ 03/apr 2                                                                | 3:29 tes            |
| 368 PW 13/1 K3GLQ IZ3LSV IZ6WQP U3/apr H<br>371 B\$ 1200 TUTTI ITA I3XTY 03/apr 0                | le: 23:2<br>0:54 Mo |
| Mossago croator - Croato a pour mossago                                                          |                     |
|                                                                                                  |                     |
|                                                                                                  |                     |
| Save message [126WQP@IZ3LSV BID]                                                                 |                     |
|                                                                                                  |                     |
|                                                                                                  |                     |
|                                                                                                  |                     |
| Messaggio inviato da: IZ6VVQP Paolo                                                              |                     |
| ciao, questo + un test                                                                           |                     |
|                                                                                                  |                     |
|                                                                                                  |                     |
| 73 de IZ6WQP Paolo.                                                                              |                     |
| 03 aprile 2015 Ora CET 21 11 CET                                                                 |                     |
|                                                                                                  |                     |
| Sortware Sally V4.1.232 per Windows 32bit.                                                       |                     |
|                                                                                                  |                     |
|                                                                                                  |                     |
|                                                                                                  |                     |
| j≣ Total i                                                                                       | lines 001           |
| finestrine come prima?                                                                           |                     |
| Ho sempre il disk pronto per riinstallare tutto troppo                                           | ~                   |
| UKD 🔽 Next <spc> 🔽 Next unread <ret> Ď Next to me <n> 🗋 Next</n></ret></spc>                     | ting //             |
|                                                                                                  |                     |
| 🛃 start 🛛 🖉 🥹 🦈 😼 XnView [it] 🛛 🛃 Sally © NT5X 2015 G                                            |                     |

## CONCLUSIONI

dentro la cartella c:\sally\language\italiano inserire il file UsrMsg,pms

dentro la cartella c:\sally\scripts inserire i due files di connessione veso il bbs

**NODO\_GLQ.CON**questo script è fatto per la connessione verso il BBS usando un tnc- e nodi

## IR3GLQ.CON

questo script è fatto per la connessione al BBS usando il Telnet (connessione via internet)

Buon packet a tutti

Spero con questo mio modesto manuale in italiano di aver dato un aiuto agli utilizzatori del Sally programma COMPLETO e gira sotto windows XP mentre per l'uso sotto windows 7 vedere le modalità di installazione

Saluti

**Clifford IK3GLQ** 

Vicenza 04/04/2015